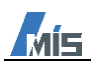

Speedgoat

# App Generator GUI 作成マニュアル R2022a and beyond

Rev.1.00 2025年6月2日

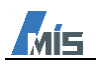

目次

| 1. 概要                          | 2  |
|--------------------------------|----|
| 2. 対応 MATLAB バージョン             | 2  |
| 3. App Generator 概要            | 2  |
| 4. App Generator GUI サンプル作成手順  | 2  |
| 4.1. オシレータモデル(全マシン実行可能)        | 2  |
| 4.2. IO397 サンプルモデル             |    |
| 4.3. IO135 サンプルモデル             | 15 |
| 5. GUI 作成後、モデルを変更する場合の更新方法・注意点 | 22 |

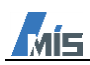

#### 1. 概要

本書は、MathWorks 社 Simulink Real-Time の App Generator を使用して Speedgoat 社のリアルタイムターゲッ トマシンのサンプル GUI (App Designer 形式) を作成する手順について説明します。 App Generator の詳細機能の説明については、<u>MathWorks 社 Help ドキュメント</u>を参照ください。 App Generator を使用せず、App Designer から GUI を作成する手順や、リアルタイムターゲットマシンでサンプ ルモデルを実行するまでのセットアップについては「speedgoat セットアップガイド」を参照ください。

### 2. 対応 MATLAB バージョン

App Generator は MATLAB R2022a 以上のバージョンで使用可能です。

#### 3. App Generator 概要

App GeneratorはSimulinkモデル(.slx)およびリアルタイムターゲットマシン実行ファイル(.mldatx)からコーディ ング無しで App Designer の GUI を作成できます。

#### 4. App Generator GUI サンプル作成手順

#### 4.1. オシレータモデル(全マシン実行可能)

本章で使用するモデルは全てのターゲットマシンで実行することが可能です。 MATLAB コマンドウィンドウで以下コマンドを実行するとオシレータモデル(slrt\_ex\_osc.slx)が表示されます。

>> openExample('slrealtime/SlrtAddIOBlocksToSimulinkModelExample', ... 'supportingFile', 'slrt\_ex\_osc.slx')

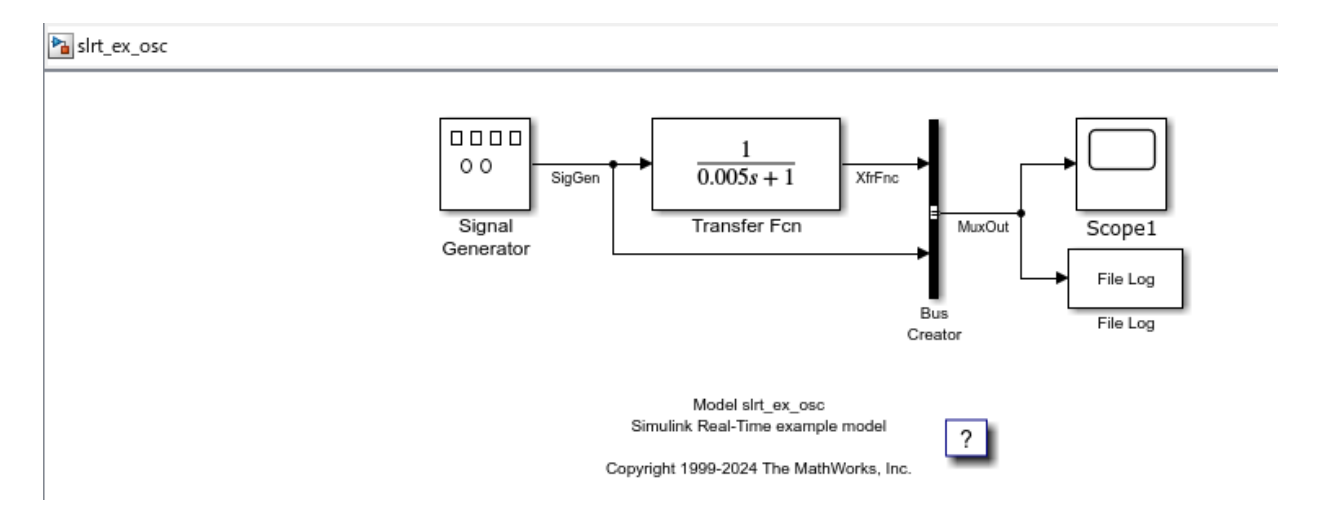

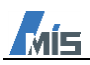

オシレータモデルのリアルタイムタブの「アプリジェネレーター」をクリックし、App Generator を起動します。

| ≶≷⊒l⁄-≶a>               | デバッグ   | モデ                       | INR               | 書式設定                                                                                                    |   | ሀፖルタイム         | ליז                                               | Ŋ                 | •               | <b>- - -</b>    | c 🔍 🖪               | . <b>-</b> |
|-------------------------|--------|--------------------------|-------------------|----------------------------------------------------------------------------------------------------|---|----------------|---------------------------------------------------|-------------------|-----------------|-----------------|---------------------|------------|
| ターゲット コンピューター<br>※ 接続済み | -を選択 💌 | <b>後</b><br>ハードウェア<br>設定 | ターゲットプラ<br>ットフォーム | 国内 (1) 100 (1) 100 (1) (1) 100 (1) 100 (1) (1) 100 (1) 100 (1) (1) 100 (1) 100 (1) 100 (1) 100 (1) 100 (1) 100 (1) 100 (1) 100 (1) 100 (1) (1) 100 (1) 100 (1) (1) (1) 100 (1) (1) (1) (1) (1) ( | • | ターゲットで<br>実行 ▼ | <b>ТЕТ</b><br><del>Т</del> ЕТ<br><del>Т</del> =9- | File Log<br>のインポー | アプリ ジェネ<br>レーター | 「Instru…<br>の追加 | )<br>Instru…<br>の削除 | •          |
| ターゲット コンピュー             | 9-に接続  |                          | 準備                |                                                                                                    |   | ターゲットで実行       |                                                   |                   | 結果の確認           |                 |                     |            |

以下の様なポップアップが表示されましたら「はい」をクリックします。

| ブロック線図の更新                                              | × |
|--------------------------------------------------------|---|
| ? 信号とパラメーターを入力するにはブロック線図の更新<br>が必要です。ブロック線図の更新を続行しますか? |   |
| はい キャンセル                                               | - |

下図が App Generator の起動画面になります。

| 📣 Simulink Real-Time アプリ ジェネレーター - untitl | ed*                                                                                                    |      | – 🗆 ×                              |
|-------------------------------------------|----------------------------------------------------------------------------------------------------|------|------------------------------------|
| デザイナー                                     |                                                                                                    |      | ?                                  |
|                                           | ビー         ビー         ビー         ビー         ビー         ビー         ビー         アブリの         アブリの         アブリの         アブリの         エー         生成         追加         生成         追加         生成         追加         生成         追加         日本         日本 |      | -                                  |
| 信号とパラメーター                                 | · バインディング                                                                                                    | :    |                                    |
| Q                                         | ソース コントロール名 コントロールタイプ                                                                                                    |      |                                    |
| ▶ オブション                                   |                                                                                                    |      |                                    |
| ▶ 唱 名前付きの信号                               |                                                                                                    |      |                                    |
|                                           |                                                                                                    |      |                                    |
|                                           |                                                                                                    |      |                                    |
|                                           |                                                                                                    |      |                                    |
| *                                         |                                                                                                    | 9  信 | アルタイムアノリクーションから<br>号とパラメーターを選択して、ア |
|                                           |                                                                                                    | ノブ   | リ内のコントロールをバインドし<br>てください。          |
|                                           |                                                                                                    |      |                                    |
|                                           |                                                                                                    |      |                                    |
|                                           |                                                                                                    |      |                                    |
|                                           |                                                                                                    |      |                                    |
|                                           |                                                                                                    |      |                                    |
|                                           |                                                                                                    |      |                                    |
|                                           |                                                                                                    |      |                                    |
| М                                         | 出力                                                                                                    |      |                                    |

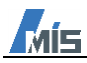

App Generator で Simulink モデルが認識されている場合、信号とパラメーターペインにモデルの信号名やブロックのパラメーター名が表示されます。

| 信号とパラメーター            |                |   | バインディング |
|----------------------|----------------|---|---------|
| Q                    |                |   |         |
| ▶ オプション              |                |   |         |
| ▼ 🗐 名前付きの信号          |                |   |         |
| 🛨 MuxOut             | 信号とパラメーターペイン   |   |         |
| ← SigGen             |                |   |         |
| ← XfrFnc             |                |   |         |
| ▼ Masirt_ex_osc      |                |   |         |
| Scope1:LayoutDim     | nensionsString |   |         |
| Scope1:AxesScalin    | ngNumUpdates   |   |         |
| Scope1:TimeSpan      |                |   |         |
| Scope1:TimeDispla    | ayOffset       |   |         |
| Scope1:ActiveDisp    | layString      |   |         |
| Scope1:ActiveDisp    | layYMinimum    |   |         |
| Scope1:ActiveDisp    | layYMaximum    |   |         |
| 🔛 Signal Generator:  | Amplitude      |   |         |
| 🔛 Signal Generator:F | requency       |   |         |
| 🔛 Transfer Fcn:Num   | erator         |   |         |
| Transfer Fcn:Deno    | minator        | ► |         |
| Transfer Fcn: Abso   | luteTolerance  |   |         |
| T MuxOut             |                |   |         |
| T SigGen             |                |   |         |
| ← XfrFnc             |                | 2 |         |
|                      |                |   |         |
|                      |                |   |         |
|                      |                |   |         |
|                      |                |   |         |

表示されていない場合は、デザイナータブの新規から、対象のモデルを選択してください。

| ✦ Simulink Real-Time アプリ ジェネレーター - untitled* |                                               |                |              |                            |  |  |  |  |  |  |
|----------------------------------------------|-----------------------------------------------|----------------|--------------|----------------------------|--|--|--|--|--|--|
| デザイナー                                        |                                               |                |              |                            |  |  |  |  |  |  |
|                                              | モデルから         モデル内の           追加         強調表示 | 一括編集 削除        | 検証           | デブリの<br>生成<br>追加<br>まままいたい |  |  |  |  |  |  |
|                                              | · · · · · · · · · · · · · · · · · · ·         | 11 774 77      |              | a146/125/12                |  |  |  |  |  |  |
| 名前                                           | 更新日時                                          | 種類             | サイズ          |                            |  |  |  |  |  |  |
| 🚽 slprj                                      | 2025/04/30 18:14                              | ファイル フォルダー     |              |                            |  |  |  |  |  |  |
| slrt_ex_osc_sg_rtw                           | 2025/04/30 18:14                              | ファイル フォルダー     |              |                            |  |  |  |  |  |  |
| 📓 slrt_ex_osc.slx                            | 2025/04/30 17:44                              | Simulink Model | 41 KB        |                            |  |  |  |  |  |  |
|                                              |                                               |                |              |                            |  |  |  |  |  |  |
|                                              |                                               |                | -            |                            |  |  |  |  |  |  |
| 名(N): slrt_ex_osc.slx                        |                                               | ~              | モデル ファイル (*. | .mdl、*.slx) ~              |  |  |  |  |  |  |

開く(O)

キャンセル

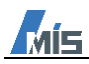

信号とパラメーターペインから GUI に表示させたい信号、パラメーターを選択し、Add Selection ボタンをクリックし、バインディングに信号、パラメーターが表示されます。

| 信号とパラメーター                           | ■ バインディング | バインディング | :          |
|-------------------------------------|-----------|---------|------------|
|                                     | メース       | コントロール名 | コントロール タイプ |
| ▶ オブション                             | 🛨 SigGen  | SigGen  | 🔊 Gauge    |
| <ul> <li>■ 名前付きの信号</li> </ul>       |           |         |            |
| T MuxOut                            |           |         |            |
| 🛨 SigGen                            |           |         |            |
| + XfrFnc                            |           |         |            |
| ▼ Massing sint_ex_osc Add Selection | nボタン      |         |            |
| Scope1:Layoutormension              | 4         |         |            |
| 🔯 Scope1:AxesScalingNum             |           |         |            |
| Scope1:TimeSpan                     | -         |         |            |
| Scope1:TimeDisplayOffse             |           |         |            |
| Scope1:ActiveDisplayStri            |           |         |            |
| Scope1:ActiveDisplayYM              |           |         |            |
| Scope1:ActiveDisplayYM              |           |         |            |
| [10] Signal Generator:Amplitu       |           |         |            |
| [10] Signal Generator:Frequer       |           |         |            |
| Transfer Fcn:Numerator              |           |         |            |

本例では、信号名:XfrFnc、ブロックパラメーター:SignalGenerator:Amplitude, SignalGenerator:Frequency を選択します。

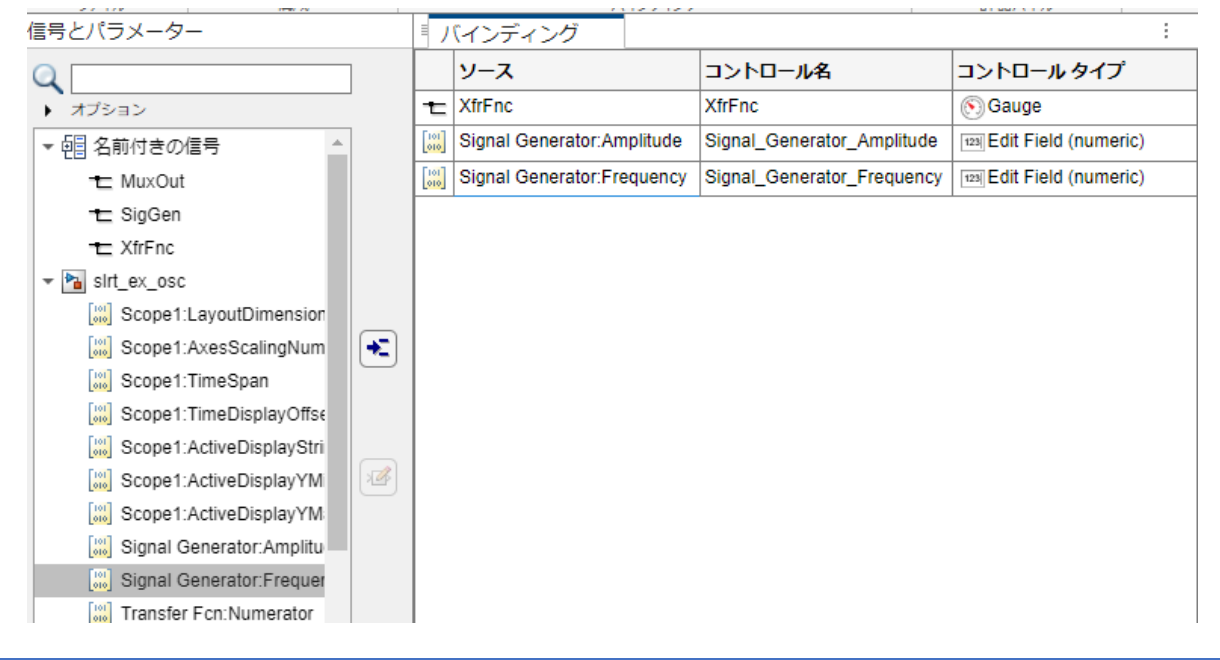

| XfrFnc                    | オシレータモデルの信号名 XfrFnc                       |
|---------------------------|-------------------------------------------|
| SignalGenerator:Amplitude | オシレータモデルの Signal Generator ブロックの振幅パラメーター  |
| SignalGenerator:Frequency | オシレータモデルの Signal Generator ブロックの周波数パラメーター |

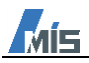

選択したソースのコントロール名、コントロールタイプは、右部の信号パネルから変更可能です。 本例では、XfrFnc を GUI 上にグラフで表示させるため、コントロールタイプを「Axes」、 SignalGenerator:Amplitude と SignalGenerator:Frequency を GUI 上で操作可能にさせるため、「Knob」としま す。

コントロールタイプの一覧および表示例は以下 URL を参照ください。

https://www.mathworks.com/help/matlab/creating\_guis/choose-components-for-your-app-designer-app.html

|            | 1112121                    |                            |                    |          |                          |
|------------|----------------------------|----------------------------|--------------------|----------|--------------------------|
| 1          | (インディング                    |                            | 1                  | 信号       |                          |
|            | ソース                        | コントロール名                    | コントロール <i>タイ</i> プ | ブロックパス   | sirt_ex_osc/Transfer Fcn |
| t          | XfrFnc                     | XfrFnc                     | Axes               | 端子インデッ   | 1                        |
| 101<br>010 | Signal Generator:Frequency | Signal_Generator_Frequency | (C) Knob           | 信号名      | XfrFnc                   |
| 101<br>010 | Signal Generator:Amplitude | Signal_Generator_Amplitude | (C) Knob           | ± 5₹     |                          |
|            |                            |                            |                    |          | ,                        |
|            |                            |                            |                    | コントロール名  | XfrFnc                   |
|            |                            |                            |                    | コントロール   | Axes 🔻                   |
|            |                            |                            |                    |          |                          |
|            |                            |                            |                    |          |                          |
|            |                            |                            |                    | - オプション  |                          |
|            |                            |                            |                    | バス要素     |                          |
|            |                            |                            |                    | 配列インデッ   |                          |
|            |                            |                            |                    | 間引き      |                          |
|            |                            |                            |                    | コールバック   |                          |
|            |                            |                            |                    | → 座標軸のオブ | ション                      |
|            |                            |                            |                    | 凡例       |                          |
|            |                            |                            |                    | 時間範囲     | Inf                      |
|            |                            |                            |                    | 時間範囲オー   | scroll                   |
|            |                            |                            |                    |          |                          |
|            |                            |                            |                    | ▼ 座標軸のライ | ン                        |
|            |                            |                            |                    | ライン ラベル  |                          |
|            |                            |                            |                    | ライン幅     | 0.5                      |
|            |                            |                            |                    | ライン スタイル | - •                      |
|            |                            |                            |                    | ラインの色    | -1-1-1                   |
| 38.7       | <i>h</i>                   |                            |                    |          | M                        |

オプションで App Designer GUI のレイアウトの設定が可能です。

詳細は以下 URL を参照ください。

 $\underline{https://www.mathworks.com/help/slrealtime/ref/simulinkrealtimeappgenerator-app.html \# mw b540bba2-aef5-4d43-8b98-2dbab7c6bd0e$ 

本例では「ツールストリップ」「ステータス バー」「グリッドレイアウトの使用」にチェックを入れます。 ※GUI 作成後、コンポーネントの位置やサイズを変更したい場合は「グリッドレイアウトの使用」のチェックを外 してください。

| ۲                                                                                        | 4                                         | ▶                       | <b>_</b>      |      |  |  |  |  |  |
|------------------------------------------------------------------------------------------|-------------------------------------------|-------------------------|---------------|------|--|--|--|--|--|
| オプション                                                                                    | ターゲット<br>イベント                             | モデルから<br>追加             | モデル内の<br>強調表示 | 一括編集 |  |  |  |  |  |
| <ul> <li>         ・ ジールストリップ         ターゲット コンビューターのコントロールを計器パネルの上部に表示します     </li> </ul> |                                           |                         |               |      |  |  |  |  |  |
| <ul> <li>メニュー</li> <li>ターゲット コンピューターのコントロールをメニューに表示します</li> </ul>                        |                                           |                         |               |      |  |  |  |  |  |
| کر<br>کړ                                                                                 | ー <b>タス バー</b><br>ータス バーを追加               | します                     |               |      |  |  |  |  |  |
| TET モニター           タスクの実行時間を監視します                                                        |                                           |                         |               |      |  |  |  |  |  |
|                                                                                          | パラメーター セット<br>パラメーター セットを管理するためのボタンを追加します |                         |               |      |  |  |  |  |  |
|                                                                                          | ストルメント化さ<br>ストルメント化され;                    | れた信号<br>た信号を座標制         | めセットにプロット     | します  |  |  |  |  |  |
| □ Das<br>モデ                                                                              | <b>shboard ブロ</b><br>ルから Dashboa          | <b>ック</b><br>rd ブロックをイン | ポートします        |      |  |  |  |  |  |
| ✓ グリッドレイアウトの使用<br>グリッドを使用してコンポーネントを配置します                                                 |                                           |                         |               |      |  |  |  |  |  |
|                                                                                          | □ <b>コールバック</b><br>信号を表示前に処理します           |                         |               |      |  |  |  |  |  |
| עב 🔘                                                                                     | ポーネントの構成                                  |                         |               | •    |  |  |  |  |  |
| アプリ名                                                                                     | 5                                         |                         |               | •    |  |  |  |  |  |

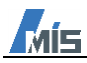

(1)

2

3

「保存」から本 App Generator ファイル(.mat)を保存後、「アプリの生成」をクリックし、MATLAB アプリファ イル(.mlapp)を名前を付けて保存して、「App Designer で開く」から App Designer を起動します。

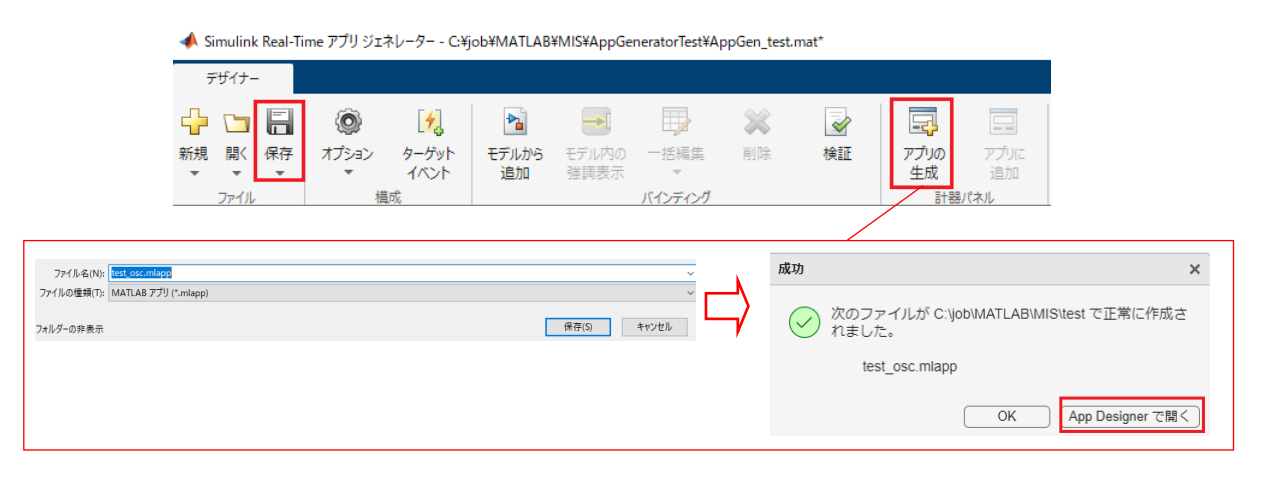

App Designer が起動しましたら、実行ボタンから作成した GUI を起動することが可能です。

コンポーネントの位置やサイズの変更は、App Generator 画面のオプションの「グリッドレイアウトの使用のチェ ックを外すと、変更可能になります。

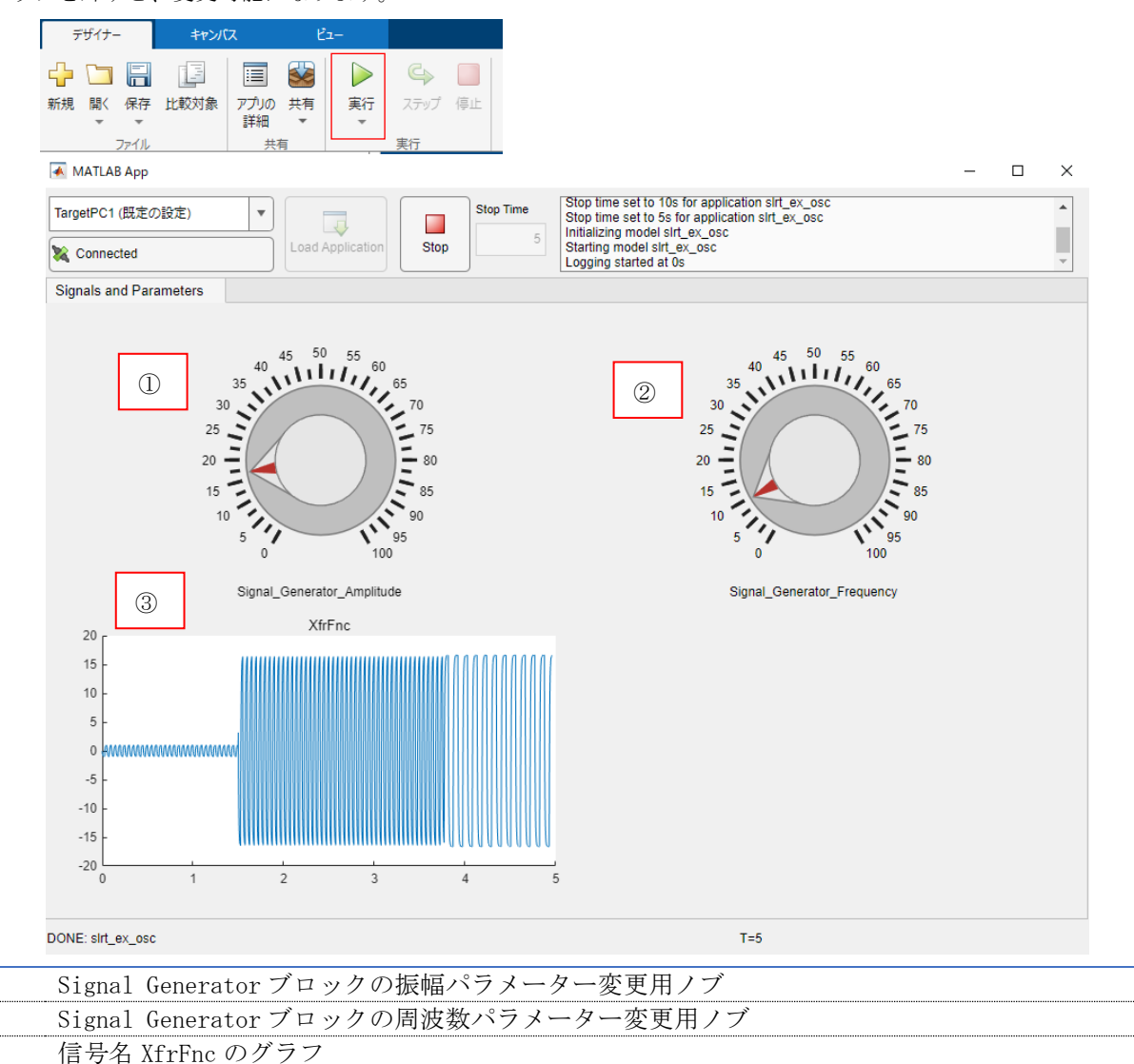

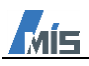

#### 4.2. IO397 サンプルモデル

本章で使用するモデルは FPGA モジュール「IO397」が実装されているターゲットマシンで実行することが可能です。

MATLAB コマンドウィンドウで以下コマンドを実行すると IO397 サンプルモデル

(sgMdl\_IO397\_AnalogLoopback.slx) が表示されます。

本モデルは IO397 のアナログ入出力のループバックモデルです。ループバックの配線やモデルについての詳細は、 Speedgoat ポータルサイトを参照ください。

>> speedgoat.openProductExample('IO397\_AnalogLoopback')

| Setup<br>Spreadout<br>Setup<br>Setup 3<br>Module ID: 1<br>Analog Outputs<br>I 0097_DAC_CHI<br>I 0097_DAC_CHI | Speedgoat Product Example<br>IO397 - Analog Loopback |                                                                                                    |  |  |  |  |  |  |  |
|----------------------------------------------------------------------------------------------------|------------------------------------------------------|----------------------------------------------------------------------------------------------------|--|--|--|--|--|--|--|
| Analog Outputs                                                                                                    | Setup<br>(D3ax<br>Setup v3<br>Module ID: 1           |                                                                                                    |  |  |  |  |  |  |  |
|                                                                                                    | Analog Outputs                                       | at<br>at<br>1<br>10397_ADC_CH1<br>2<br>10397_ADC_CH2<br>10397_ADC_CH3<br>10397_ADC_CH3<br>10397_ADC_CH4 |  |  |  |  |  |  |  |

Setup ブロックのブロックパラメーターの Hardware は IO397 を選択し、Configuration File は IO397 の bitstream ファイル(.mat)を選択します。bitstream ファイルはSpeedgoat ポータルサイトからダウンロードしてください。

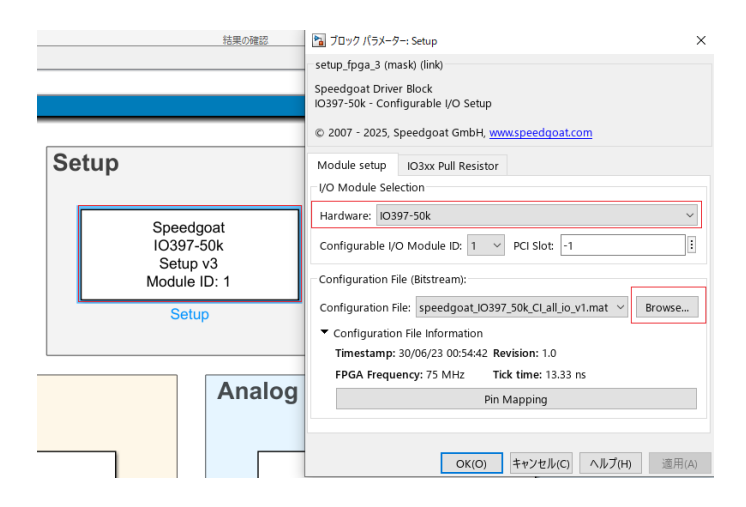

IO397 サンプルモデルのリアルタイムタブの「アプリジェネレーター」をクリックし、App Generator を起動します。

| રાદરન્યેઽક                | デバッグ  | モデ                       | ING               | 書式設定   |   | リアルタイム              | ליז         | y                  | •               | 8              | c 🔍 🖪                       | - |
|---------------------------|-------|--------------------------|-------------------|--------|---|---------------------|-------------|--------------------|-----------------|----------------|-----------------------------|---|
| ターゲット コンピューターで<br>XX 接続済み | ፻選択 ▼ | <b>じ</b><br>ハードウェア<br>設定 | ターゲットプラ<br>ットフォーム | (信号のログ | • | レ<br>ターゲットで<br>実行 マ | TET<br>モニター | File Log<br>のインポート | アプリ ジェネ<br>レーター | Instru…<br>の追加 | <b>XX</b><br>Instru…<br>の削除 | • |
| ターゲット コンピュータ・             | -に接続  |                          | 準備                |        |   | ターゲットで実行            |             |                    | 結果の確認           |                |                             |   |

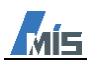

以下の様なポップアップが表示されましたら「はい」をクリックします。

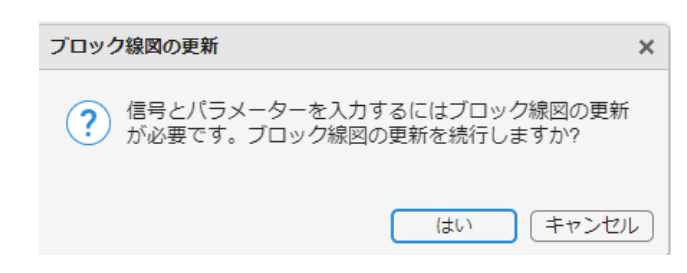

下図が App Generator の起動画面になります。

| 📣 Simulink Real-Time アプリ ジェネレーター - untitl | ed*                                        | – 🗆 ×                                   |
|-------------------------------------------|--------------------------------------------|-----------------------------------------|
| デザイナー                                     |                                            | •                                       |
| 🕂 🗀 🗐 🔘 🚺                                 | 🖻 📑 🐺 💥 🛃                                  |                                         |
| 新規開く保存オプションターゲット                          | モデルから モデル内の 一括編集 削除 検証 アプリの ご<br>追加 詳細表示 マ | アプリ(こ) シュート                             |
| ファイル構成                                    | バインディング 計器パネ                               |                                         |
| 信号とパラメーター                                 | 「 バインディング                                  | i                                       |
| Q                                         | ソース コントロール名 コントロー                          | ルタイプ                                    |
| ▶ オプション                                   |                                            |                                         |
| ▶ • • • ● 名前付きの信号                         |                                            |                                         |
| Int_ex_osc                                |                                            |                                         |
|                                           |                                            |                                         |
|                                           |                                            |                                         |
|                                           |                                            |                                         |
|                                           |                                            | リアルダイム アノリクーションから<br>  信号とパラメーターを選択して、ア |
|                                           |                                            | プリ内のコントロールをバインドし                        |
|                                           |                                            | てください。                                  |
|                                           |                                            |                                         |
|                                           |                                            |                                         |
|                                           |                                            |                                         |
|                                           |                                            |                                         |
|                                           |                                            |                                         |
|                                           |                                            |                                         |
|                                           |                                            |                                         |
| M                                         | 出力                                         |                                         |
|                                           |                                            |                                         |

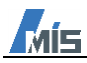

App Generator で Simulink モデルが認識されている場合、信号とパラメーターペインにモデルの信号名やブロックのパラメーター名が表示されます。

| 信号とパラメーター            |                |     | バインディング |
|----------------------|----------------|-----|---------|
| Q                    |                |     | ソース     |
| ▶ オプション              |                | -   |         |
| ▼ 4 名前付きの信号          |                |     |         |
| 🛨 MuxOut             | 信号とパラメーターペイン   |     |         |
| ➡ SigGen             |                |     |         |
| + XfrFnc             |                |     |         |
| ▼ № sirt_ex_osc      |                |     |         |
| Scope1:LayoutDim     | nensionsString |     |         |
| Scope1:AxesScalin    | ngNumUpdates   |     |         |
| Scope1:TimeSpan      |                |     |         |
| Scope1:TimeDispla    | ayOffset       |     |         |
| Scope1:ActiveDisp    | olayString     |     |         |
| Scope1:ActiveDisp    | olayYMinimum   |     |         |
| Scope1:ActiveDisp    | olayYMaximum   |     |         |
| 🐰 Signal Generator:A | Amplitude      |     |         |
| Signal Generator:F   | requency       |     |         |
| Transfer Fcn:Nume    | erator         |     |         |
| Transfer Fcn:Deno    | minator        | (★) |         |
| Transfer Fcn:Abso    | luteTolerance  |     |         |
| HuxOut               |                |     |         |
| - T SigGen           |                |     |         |
| T XfrFnc             |                | × 🖉 |         |
|                      |                |     |         |
|                      |                |     |         |
|                      |                |     |         |
|                      |                |     |         |

表示されていない場合は、デザイナータブの新規から、対象のモデルを選択してください。

| 📣 Simulink Real-Time アプリ ジェネレーター - untitled* |                  |                                     |                    |                      |                      |                |             |             |            |
|----------------------------------------------|------------------|-------------------------------------|--------------------|----------------------|----------------------|----------------|-------------|-------------|------------|
| デザイナー                                        |                  |                                     |                    |                      |                      |                |             |             |            |
| ← □   <br>新規 開く 保存<br>・ · ·                  | ()<br>オプション<br>・ | 「 <mark>ナ</mark> 」<br>ターゲット<br>イベント | <b>モデルから</b><br>追加 | <b>モデル内の</b><br>強調表示 | 一括編集                 | <b>※</b><br>削除 | 検証          | アプリの生成      | アプリに<br>追加 |
| 名前                                           | ^                |                                     | 更新日時               |                      | 種類                   |                | サイズ         |             |            |
| slprj                                        | tw               |                                     | 2025/04/3          | 0 18:14<br>0 18:14   | ファイル フォル<br>ファイル フォル | ルダー<br>ルダー     |             |             |            |
| 👔 slrt_ex_osc.slx                            |                  |                                     | 2025/04/3          | 0 17:44              | Simulink N           | lodel          | 41 KB       |             |            |
| 名(N): slrt_ex_osc.slx                        |                  |                                     |                    |                      |                      | ~              | モデル ファイル (* | .mdl、*.slx) | ~          |

開く(O)

キャンセル

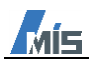

信号とパラメーターペインから GUI に表示させたい信号、パラメーターを選択し、Add Selection ボタンをクリックし、バインディングに信号、パラメーターが表示されます。

| 信号とパラメーター                     | ■ バインディング | バインディング | :         |
|-------------------------------|-----------|---------|-----------|
| Q                             | ソース       | コントロール名 | コントロールタイプ |
| ▶ オプション                       | 🛨 SigGen  | SigGen  | 🕥 Gauge   |
| <ul> <li>■ 名前付きの信号</li> </ul> |           |         |           |
| T MuxOut                      |           |         |           |
| 🛨 SigGen                      |           |         |           |
| + XfrFnc                      |           |         |           |
| ✓ ➡ sirt_ex_osc Add Selection | nボタン      |         |           |
| Scope1:Layoutormension        | 4         |         |           |
| Scope1:AxesScalingNum         |           |         |           |
| Scope1:TimeSpan               | -         |         |           |
| Scope1:TimeDisplayOffse       |           |         |           |
| Scope1:ActiveDisplayStri      |           |         |           |
| Scope1:ActiveDisplayYM        |           |         |           |
| Scope1:ActiveDisplayYM        |           |         |           |
| 🔛 Signal Generator:Amplitu    |           |         |           |
| 🔛 Signal Generator:Frequer    |           |         |           |
| Transfer Fcn:Numerator        |           |         |           |

本例では、信号名: IO397\_ADC\_CH1~4、ブロックパラメーター: Sine Wave0~3: Amplitude を選択します。

| 2                                |          | ソース                  | コントロール名              | コントロール タイプ                 |                      |
|----------------------------------|----------|----------------------|----------------------|----------------------------|----------------------|
| オプション                            | 1        | IO397_ADC_CH1        | IO397_ADC_CH1        | 🕥 Gauge                    |                      |
| 10397_DAC_CH4 A                  | 1        | IO397_ADC_CH2        | 10397_ADC_CH2        | 🕥 Gauge                    |                      |
| r 🎦 sgMdl_IO397_AnalogLoopback   | 1        | E IO397_ADC_CH3      | IO397_ADC_CH3        | 🕥 Gauge                    | 1                    |
| Scope:LayoutDimensionsString     | 1        | IO397_ADC_CH4        | IO397_ADC_CH4        | 🕥 Gauge                    | 1                    |
| Scope:AxesScaling                |          | Sine Wave:Amplitude  | Sine_Wave_Amplitude  | 123 Edit Field (numeric)   | 1                    |
| [10] Scope:AxesScalingNumUpdates |          | Sine Wave1:Amplitude | Sine_Wave1_Amplitude | 123 Edit Field (numeric)   | 1                    |
| 🔛 Scope:TimeSpan                 |          | Sine Wave2:Amplitude | Sine_Wave2_Amplitude | [123] Edit Field (numeric) | 1                    |
| 🔛 Scope:TimeDisplayOffset        |          | Sine Wave3:Amplitude | Sine Wave3 Amplitude | Edit Field (numeric)       | -                    |
| Scope:ActiveDisplayString        | -        |                      |                      |                            | -                    |
| Scope:ActiveDisplayYMinimum      |          |                      |                      |                            |                      |
| Scope:ActiveDisplayYMaximum      |          |                      |                      |                            |                      |
| 🔛 Sine Wave:Amplitude            |          |                      |                      |                            | [バインディング] タブからソースを選択 |
| 🔛 Sine Wave:Bias                 | <u> </u> |                      |                      |                            | て、その制御プロパティを編集してくだ   |
| [w] Sine Wave:Frequency          |          |                      |                      |                            | しい。                  |
| 时 Sine Wave:Phase                |          |                      |                      |                            |                      |
| 🔛 Sine Wave:Samples              |          |                      |                      |                            |                      |
| Sine Wave1:Amplitude             |          |                      |                      |                            |                      |
| 🔛 Sine Wave1:Bias                |          |                      |                      |                            |                      |
| Sine Wave1:Frequency             |          |                      |                      |                            |                      |
| 🔛 Sine Wave1:Phase               |          |                      |                      |                            |                      |
| Sine Wave1:Samples               |          |                      |                      |                            |                      |
| Sine Wave2:Amplitude             |          |                      |                      |                            |                      |
| [w] Sine Wave2:Bias              |          |                      |                      |                            |                      |
| [10] Sine Wave2:Frequency        |          |                      |                      |                            |                      |
| [10] Sine Wave2:Phase            |          |                      |                      |                            |                      |
| [10] Sine Wave2:Samples          |          |                      |                      |                            |                      |
| 🔤 Sine Wave3:Amplitude 💌         |          |                      |                      |                            |                      |
|                                  |          | 1                    |                      |                            |                      |

| I0397_ADC_CH1~4        | I0397 のアナログ入力 Ch1 <sup>~</sup> 4            |
|------------------------|---------------------------------------------|
| Sine Wave0~3:Amplitude | I0397 のアナログ出力 Ch1 <sup>~</sup> 4 の指令サイン波の振幅 |

選択したソースのコントロール名、コントロールタイプは、右部の信号パネルから変更可能です。 本例では、IO397\_ADC\_CH1~4 を GUI 上にグラフで表示させるため、コントロールタイプを「Axes」、Sine Wave0~3:Amplitude を GUI 上で操作可能にさせるため、「Knob」とします。 コントロールタイプの一覧および表示例は以下 URL を参照ください。

 $\underline{https://www.mathworks.com/help/matlab/creating\_guis/choose-components-for-your-app-designer-app.html}{}$ 

| 1           | (インディング              |                      |           | 信号       |                               |
|-------------|----------------------|----------------------|-----------|----------|-------------------------------|
|             | ソース                  | コントロール名              | コントロールタイプ | ブロックパス   | sgMdl_IO397_AnalogLoopback/IO |
| t           | IO397_ADC_CH1        | IO397_ADC_CH1        | ∧ Axes    | 端子インデッ   | 1                             |
| t           | IO397_ADC_CH2        | 10397_ADC_CH2        | ∧ Axes    | 信号名      | 10397 ADC CH1                 |
| t           | IO397_ADC_CH3        | IO397_ADC_CH3        | ∧ Axes    |          |                               |
| t           | IO397_ADC_CH4        | 10397_ADC_CH4        | ∧ Axes    | テータ空     | <利用小 <b>□</b> >               |
| [10]<br>010 | Sine Wave:Amplitude  | Sine_Wave_Amplitude  | (C) Knob  |          | ,<br>[                        |
| [10]<br>010 | Sine Wave1:Amplitude | Sine_Wave1_Amplitude | (C) Knob  | コントロール名  | IO397_ADC_CH1                 |
| [10]<br>010 | Sine Wave2:Amplitude | Sine_Wave2_Amplitude | (C) Knob  | コントロール   | Axes 💌                        |
| [10]<br>010 | Sine Wave3:Amplitude | Sine_Wave3_Amplitude | (C) Knob  |          | 0                             |
|             |                      |                      |           |          |                               |
|             |                      |                      |           | ⊸ オプション  |                               |
|             |                      |                      |           | バス要素     |                               |
|             |                      |                      |           | 配列インデッ   |                               |
|             |                      |                      |           | 間引き      |                               |
|             |                      |                      |           | コールバック   |                               |
|             |                      |                      |           | ✓ 座標軸のオブ | ション                           |
|             |                      |                      |           | 凡例       |                               |
|             |                      |                      |           | 時間範囲     | Inf                           |
|             |                      |                      |           | 時間範囲オー   | scroll                        |
|             |                      |                      |           |          |                               |
|             |                      |                      |           | → 座標軸のライ | シー                            |
|             |                      |                      |           | ライン ラベル  |                               |
|             |                      |                      |           | ライン幅     | 0.5                           |
|             |                      |                      |           | ライン スタイル | · •                           |
|             |                      |                      |           | ラインの色    | -1-1-1                        |
| 出:          | 1                    |                      | Ā         |          |                               |

オプションで App Designer GUI のレイアウトの設定が可能です。

詳細は以下 URL を参照ください。

https://www.mathworks.com/help/slrealtime/ref/simulinkrealtimeappgenerator-app.html#mw\_b540bba2-aef5-4d43-8b98-2dbab7c6bd0e

本例では「ツールストリップ」「ステータス バー」「グリッドレイアウトの使用」にチェックを入れます。 ※GUI 作成後、コンポーネントの位置やサイズを変更したい場合は「グリッドレイアウトの使用」のチェックを外 してください。

| () () () () () () () () () () () () () ( | ターゲット<br>イベント                         | と<br>モデルから<br>追加        | モデル内の 強調表示 | ■<br>一括編集   |
|------------------------------------------|---------------------------------------|-------------------------|------------|-------------|
| • <u>9</u> -                             | ・ <b>ルストリップ</b><br>ゲット コンピュータ・        |                         | を計器パネルの上   | 部に表示します     |
| ○ <del>×</del> =<br>१-                   | ニ <b>ュ</b> ー<br>ゲット コンピュータ・           | ーのコントロールオ               | をメニューに表示し  | <i>」</i> ます |
| <b>ک</b> <mark>ک</mark>                  | ー <b>タス バー</b><br>ータス バーを追加           | します                     |            |             |
|                                          | T モニター<br>クの実行時間を監                    | 視します                    |            |             |
|                                          | i <mark>メーター セット</mark><br>メーター セットを管 | 理するためのボ                 | タンを追加します   |             |
|                                          | ストルメント化され<br>ストルメントイ化され               | <b>れた信号</b><br>た信号を座標載  | めセットにプロット  | します         |
| Da<br>E7                                 | <b>shboard ブロ</b><br>ルから Dashboa      | <b>ック</b><br>rd ブロックをイン | ポートします     |             |
| ☑ <mark>グリ</mark><br>グリ:                 | ッド レイアウトの<br>ッドを使用してコン                | )使用<br>ポーネントを配置         | します        |             |
|                                          | ルバック<br>Pを表示前に処理                      | します                     |            |             |
| <ul><li>② コン</li><li>アプリ名</li></ul>      | ポーネントの構成                              | t                       |            | Þ           |
| 局設加                                      | Ē                                     |                         |            | •           |

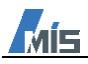

「保存」から本 App Generator ファイル(.mat)を保存後、「アプリの生成」をクリックし、MATLAB アプリファ イル(.mlapp)を名前を付けて保存して、「App Designer で開く」から App Designer を起動します。

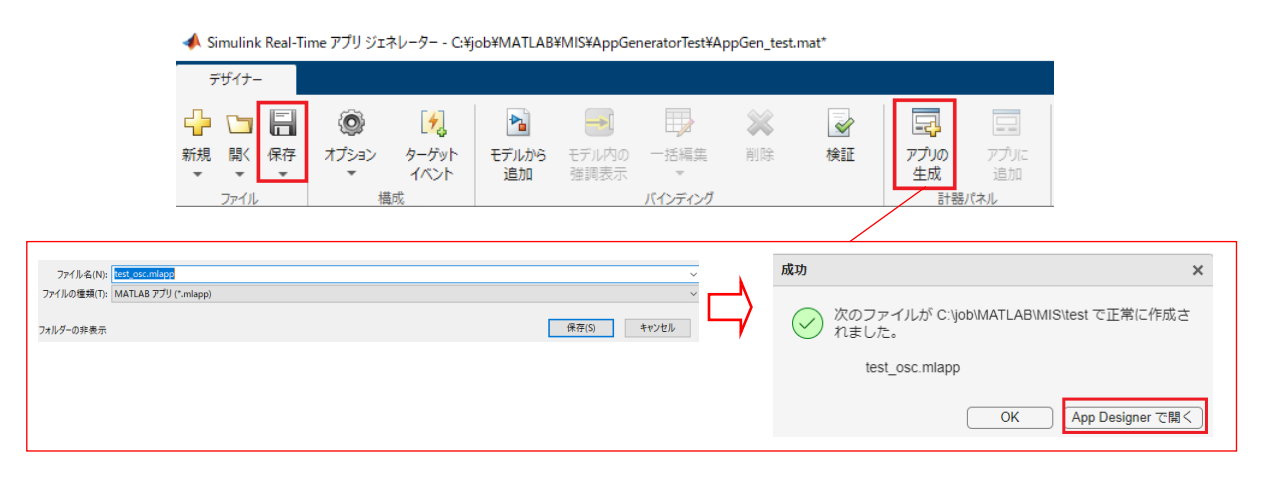

App Designer が起動しましたら、実行ボタンから作成した GUI を起動することが可能です。

コンポーネントの位置やサイズの変更は、App Generator 画面のオプションの「グリッドレイアウトの使用のチェ ックを外すと、変更可能になります。

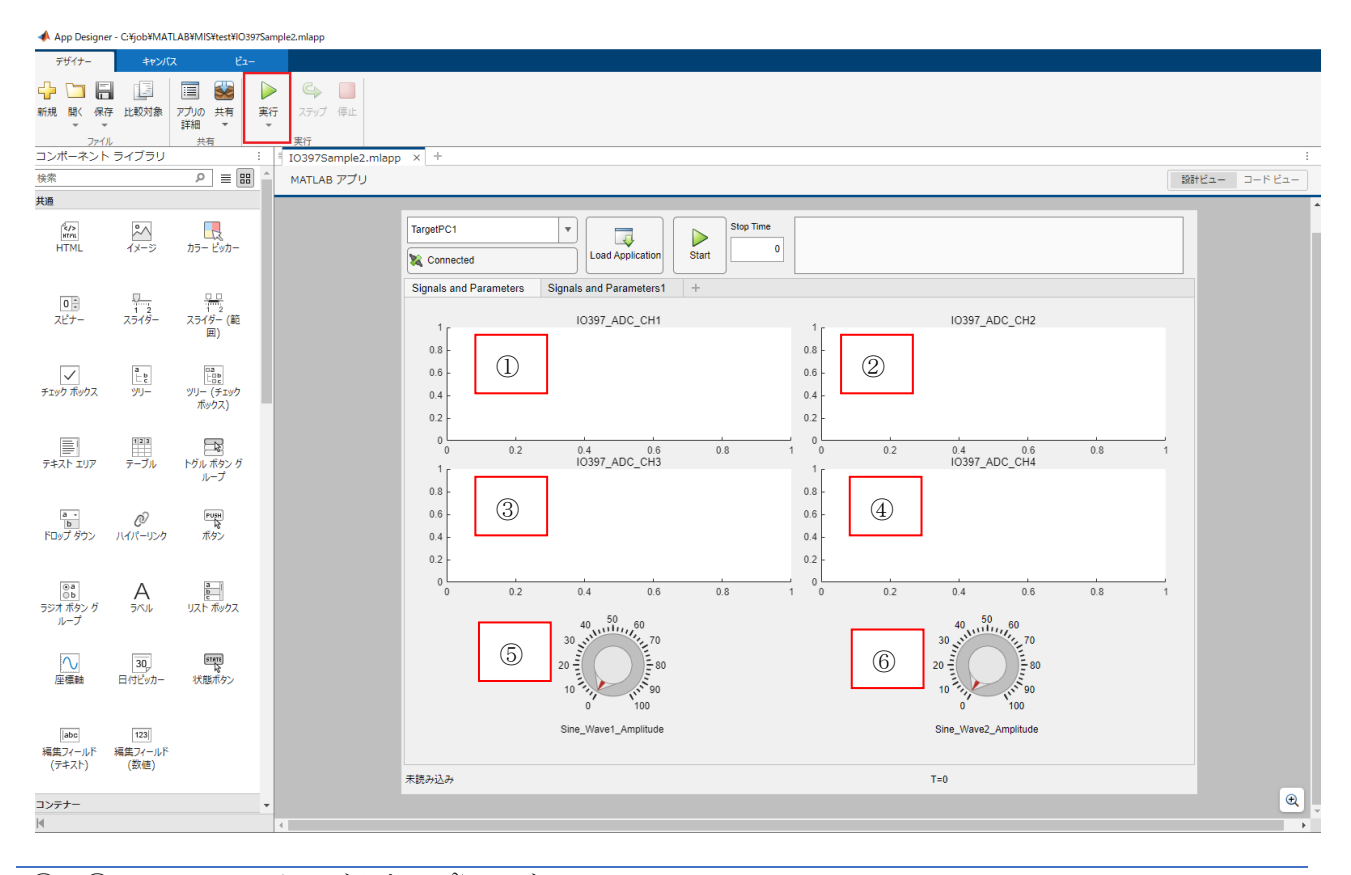

①~④ I0397のアナログ入力 Ch1~4のグラフ
 ⑤~⑥ Sine Wave1~2 ブロックの振幅パラメータ変更用ノブ

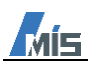

Signals and Parameters1  $\vartheta \vec{\mathcal{I}}$  :

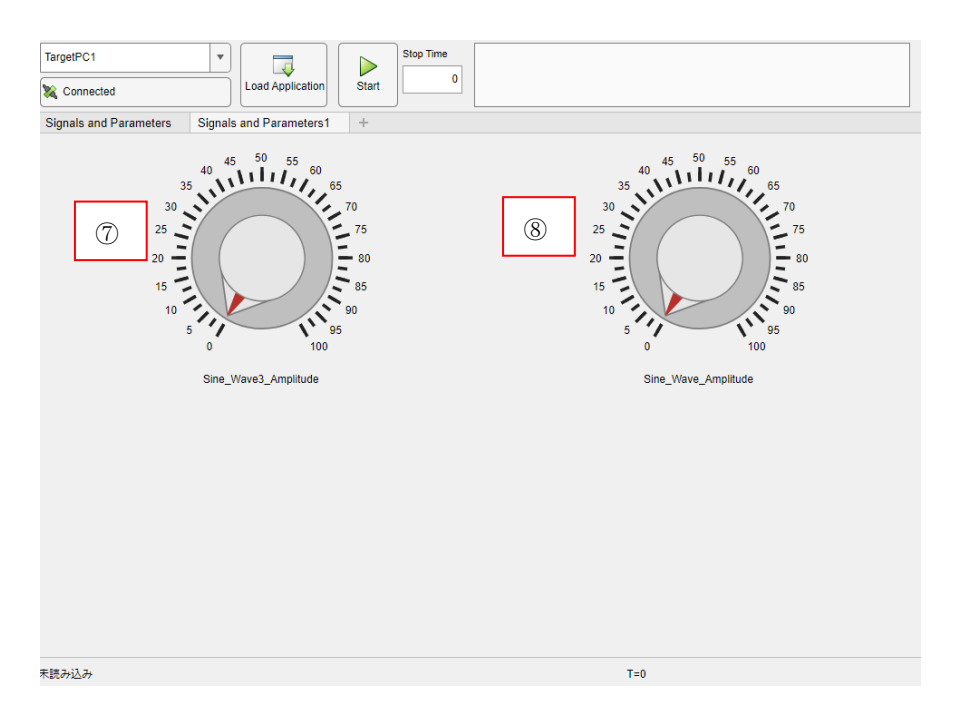

| $7\sim8$ | Sine Wave0, | 4ブロックの振幅パラメータ変更用ノフ |
|----------|-------------|--------------------|
|----------|-------------|--------------------|

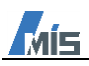

## 4.3. IO135 サンプルモデル

本章で使用するモデルは FPGA モジュール「IO135」が実装されているターゲットマシンで実行することが可能です。

MATLAB コマンドウィンドウで以下コマンドを実行すると IO135 サンプルモデル (sgMdl\_IO135\_Loopback.slx) が表示されます。

本モデルは IO135 のアナログ入出力、デジタル入出力のループバックモデルです。ループバックの配線やモデルに ついての詳細は、Speedgoat ポータルサイトを参照ください。

>> speedgoat.openProductExample('IO135\_Loopback')

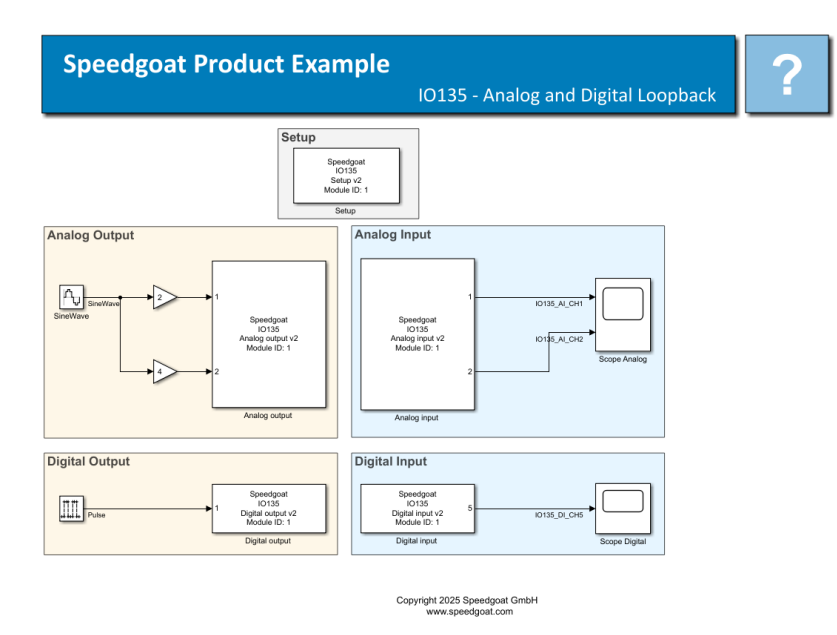

IO135 サンプルモデルのリアルタイムタブの「アプリジェネレーター」をクリックし、App Generator を起動します。

| হুৱা/–হৰহ               | デバッグ | モデ                       | INE               | 書式設定   |   | リアルタイム              | ליז         | บ                 |                 | <b>-</b> 5     | e 🔍 🖪          | . <b>-</b> |
|-------------------------|------|--------------------------|-------------------|--------|---|---------------------|-------------|-------------------|-----------------|----------------|----------------|------------|
| ターゲット コンピューター<br>※ 接続済み | を選択・ | <b>じ</b><br>ハードウェア<br>設定 | ターゲットプラ<br>ットフォーム | (信号のログ | - | レ<br>ターゲットで<br>実行 ▼ | TET<br>モニター | File Log<br>のインポー | アプリ ジェネ<br>レーター | Instru…<br>の追加 | Instru…<br>の削除 | -          |
| ターゲット コンピュータ            | ーに接続 |                          | 準備                |        |   | ターゲットで実行            |             |                   | 結果の確認           |                |                |            |

以下の様なポップアップが表示されましたら「はい」をクリックします。

| プロック線図の更新                                            | × |
|------------------------------------------------------|---|
| 信号とパラメーターを入力するにはブロック線図の更新<br>が必要です。ブロック線図の更新を続行しますか? |   |
| はい (キャンセル                                            | ~ |

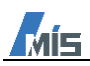

下図が App Generator の起動画面になります。

| 📣 Simulink Real-Time アプリ ジェネレーター - untitl                                           | :d*                                                                                                    | - 🗆 ×                                                               |
|-------------------------------------------------------------------------------------|----------------------------------------------------------------------------------------------------|---------------------------------------------------------------------|
| デザイナー                                                                               |                                                                                                    | ?                                                                   |
| 小     一     一     一     一       新規 間く保存<br>アプイル     オブション<br>イベント     ターグット<br>イベント | モデルから<br>追加<br>強調表示     ・     ・     ・     アプリの<br>アプリの<br>生成<br>追加<br>計器パネル     アプリの<br>アプリの<br>生成<br>追加 | Ā                                                                   |
| 信号とパラメーター                                                                           | バインディング !                                                                                                |                                                                     |
| ٩                                                                                   | ソース コントロール名 コントロールタイプ                                                                                    |                                                                     |
| <ul> <li>オブション</li> <li>● 信 名前付きの信号</li> <li>▶ ■ sirt_ex_osc</li> </ul>             |                                                                                                    | リアルタイム アプリケーションから<br>信号とパラメーターを選択して、ア<br>プリ内のコントロールをパインドし<br>てください。 |
| М                                                                                   | 出力                                                                                                    | M                                                                   |

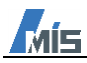

App Generator で Simulink モデルが認識されている場合、信号とパラメーターペインにモデルの信号名やブロックのパラメーター名が表示されます。

| 信号とパラメーター            |                |    | バインディング |
|----------------------|----------------|----|---------|
| Q                    |                |    |         |
| ▶ オプション              |                |    |         |
| ▼ 4 名前付きの信号          |                |    |         |
| 🛨 MuxOut             | 信号とパラメーターペイン   |    |         |
| ➡ SigGen             |                |    |         |
| + XfrFnc             |                |    |         |
| ▼ № sirt_ex_osc      |                |    |         |
| Scope1:LayoutDim     | nensionsString |    |         |
| Scope1:AxesScalin    | ngNumUpdates   |    |         |
| Scope1:TimeSpan      |                |    |         |
| Scope1:TimeDispla    | ayOffset       |    |         |
| Scope1:ActiveDisp    | olayString     |    |         |
| Scope1:ActiveDisp    | olayYMinimum   |    |         |
| Scope1:ActiveDisp    | olayYMaximum   |    |         |
| 🔛 Signal Generator:A | Amplitude      |    |         |
| 🔛 Signal Generator:F | requency       |    |         |
| Transfer Fcn:Nume    | erator         |    |         |
| 🔛 Transfer Fcn:Deno  | minator        |    |         |
| Transfer Fcn:Abso    | luteTolerance  |    |         |
| T MuxOut             |                |    |         |
| ➡ SigGen             |                |    |         |
| ← XfrFnc             |                | ×2 |         |
|                      |                |    |         |
|                      |                |    |         |
|                      |                |    |         |
|                      |                |    |         |

表示されていない場合は、デザイナータブの新規から、対象のモデルを選択してください。

| ∢ Simulink Real-Time アプリ ジェネレーター - untitled* |                                                  |                                         |              |                |  |  |  |
|----------------------------------------------|--------------------------------------------------|-----------------------------------------|--------------|----------------|--|--|--|
| デザイナー                                        |                                                  |                                         |              |                |  |  |  |
|                                              | <ul> <li>モデルから モデル内の</li> <li>追加 強調表示</li> </ul> | → ○ ○ ○ ○ ○ ○ ○ ○ ○ ○ ○ ○ ○ ○ ○ ○ ○ ○ ○ | 検証           |                |  |  |  |
| ファイル 構成                                      |                                                  | バインディング                                 |              | 計器パネル          |  |  |  |
| 名前                                           | 更新日時                                             | 種類                                      | サイズ          |                |  |  |  |
| 📊 slprj                                      | 2025/04/30 18:14                                 | ファイル フォルダー                              |              |                |  |  |  |
| slrt_ex_osc_sg_rtw                           | 2025/04/30 18:14                                 | ファイル フォルダー                              |              |                |  |  |  |
| 📓 sirt_ex_osc.six                            | 2025/04/30 17:44                                 | Simulink Model                          | 41 KB        |                |  |  |  |
|                                              |                                                  |                                         |              |                |  |  |  |
| 名(N): slrt_ex_osc.slx                        |                                                  | ~                                       | モデル ファイル (*. | mdl、*.slx) 🗸 🗸 |  |  |  |

開く(O)

キャンセル

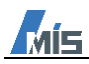

信号とパラメーターペインから GUI に表示させたい信号、パラメーターを選択し、Add Selection ボタンをクリックし、バインディングに信号、パラメーターが表示されます。

| 信号とパラメーター                           | ■ バインディング | バインディング | :          |
|-------------------------------------|-----------|---------|------------|
|                                     | メース       | コントロール名 | コントロール タイプ |
| ▶ オブション                             | 🛨 SigGen  | SigGen  | 🔊 Gauge    |
| <ul> <li>■ 名前付きの信号</li> </ul>       |           |         |            |
| T MuxOut                            |           |         |            |
| 🛨 SigGen                            |           |         |            |
| + XfrFnc                            |           |         |            |
| ▼ Marking Sirt_ex_osc Add Selection | nボタン      |         |            |
| Scope1:Layoutomension               | 4         |         |            |
| 🔛 Scope1:AxesScalingNum             |           |         |            |
| Scope1:TimeSpan                     | -         |         |            |
| Scope1:TimeDisplayOffse             |           |         |            |
| Scope1:ActiveDisplayStri            |           |         |            |
| Scope1:ActiveDisplayYM              |           |         |            |
| Scope1:ActiveDisplayYM              |           |         |            |
| 🔯 Signal Generator:Amplitu          |           |         |            |
| 🔯 Signal Generator:Frequer          |           |         |            |
| Transfer Fcn:Numerator              |           |         |            |

本例では、信号名: IO135\_AI\_CH1~2、IO135\_DI\_CH5、ブロックパラメーター: SineWave:Amplitude、 SineWave:Frequency、Pulse Generator:Period、Pulse Generator:PulseWidth を選択します。

| Image: Second Second                    |                                                                                                    | □>L□-JLZ       IO135_AL_CH1       IO135_AL_CH2       IO135_DL_CH5       SineWave_Amplitude       SineWave_Frequency       Pulse_Generator_Period       Pulse_Generator_PulseWidth                                              | :<br>コントロールタイプ<br>⑤ Gauge<br>⑥ Gauge<br>⑥ Gauge<br>⑥ Knob<br>⑥ Knob<br>◎ Knob<br>◎ Knob<br>◎ Knob<br>◎ Knob<br>◎ Knob<br>◎ Knob<br>◎ Knob<br>◎ Knob<br>◎ Knob                                                                                                    |                                                  |
|----------------------------------------------------------------------------------------------------|----------------------------------------------------------------------------------------------------|----------------------------------------------------------------------------------------------------|----------------------------------------------------------------------------------------------------|--------------------------------------------------|
| A 725/032      C7062/7897-79      @ 2%Rid#0/04/6      L 01035_AL_CH1      L 0135_AL_CH2      L 10135_DL_CH5      T- Pulse      Some_Intervent     Some_Intervent     Gain:Gain     Gain:Gain     Gain:Gain     Gain:Gain     Gain:Gain     Some_Intervent     Scope Analog ActiveDisplayNum     Scope Analog ActiveDisplayNum     Scope Analog Active | y-z           □ 1015_AL_CH1           □ 1015_AL_CH2           □ 1015_DL_CH5           □ I015_DL_CH5           □ I015_DL_CH5           □ I015_GL_CH5           □ I015_GL_CH5 | >>LD-JL2           [0135_AL_CH1           [0135_AL_CH2           [0135_AL_CH2           [0135_AL_CH2           [0135_DL_CH5           SineWave_Frequency           Pulse_Generator_Period           Pulse_Generator_PulseWidth | コントロールタイプ<br>© Gauge<br>© Gauge<br>© Knob<br>© Knob<br>© Knob<br>© Edt Field (numeric)<br>© Edt Field (numeric)                                                                                                    |                                                  |
| Constraint of the second second  |                                                                                                    | IO135_AI_CH1<br>IO135_AI_CH2<br>IO135_DI_CH5<br>SineWave_Ampitude<br>SineWave_Frequency<br>Pulse_Generator_Period<br>Pulse_Generator_PulseWidth                                                                                | Sauge       Sauge       Sauge       Sknob       Knob       Knob       Edt Field (numeric)       Edt Field (numeric)                                                                                                    |                                                  |
| Image: Control (Control (                            | Inits AL CH2     Inits AL CH2     Inits AL CH2     Inits AL CH4     SineWave Frequency     SineWave Frequency     Pulse Generator Period     Pulse Generator PulseWidth                                                                                                    | IO135_AI_CH2<br>IO135_DI_CH5<br>SineWave_Amplitude<br>SineWave_Frequency<br>Pulse_Generator_Period<br>Pulse_Generator_PulseWidth                                                                                               | Seuge       Seuge       Knob       Knob       Edt Field (numeric)       Edt Field (numeric)                                                                                                    |                                                  |
|                                                                                                    | DO135_DL_CH5     SineWave Amplitude     SineWave Frequency     Delse Generator Period     Pulse Generator PulseWidth                                                                                                    | IO135_DI_CH5<br>SineWave_Amplitude<br>SineWave_Frequency<br>Pulse_Generator_Period<br>Pulse_Generator_PulseWidth                                                                                                    | Gauge     Gouge     Gouge     G |                                                  |
| To 135_A_CH1     To 135_A_CH2     To 135_A_CH2     To 135_D_CH5     To Pulse     SimeWave     SimeWave     SimeWave     SimeWave     SimeWave     SimeWave     SimeWave     SimeWave     SimeWave     SongeAnalog Charphitude     Pulse Generator/PulseWidth     SocpeAnalog ActiveDisplaryMin     SocpeAnalog ActiveDisplaryMin                                                        | ImeWave Amplitude         ImeWave Frequency         Pulse Generator:Period         ImeWave Frequency         Pulse Generator:PulseWidth                                                                                                    | SineWave_Amplitude<br>SineWave_Frequency<br>Pulse_Generator_Period<br>Pulse_Generator_PulseWidth                                                                                                    | C Knob<br>C Knob<br>Edit Field (numeric)<br>Edit Field (numeric)                                                                                                    |                                                  |
| To 10135_AL_CH2     To 10135_DLCH5     To 10135_DLCH5     To 10135_DLCH5     To 10135_DLCh5     To 1014     SineWave     SineWave     SineWave     SineWave     SineWave     Sone Analog ActiveDisplay/Stim     Scope Analog ActiveDisplay/Stim     Scope Analog ActiveDisplay/Stim   | SineWave.Frequency     Pulse Generator:Period     Pulse Generator:PulseWidth                                                                                                    | SineWave_Frequency<br>Pulse_Generator_Period<br>Pulse_Generator_PulseWidth                                                                                                    | C Knob<br>Edit Field (numeric)                                                                                                    |                                                  |
| LO135_D_CH5     Pulse     SoneYards     SoneYards     | Pulse Generator Parlod                                                                                                    | Pulse_Generator_Period<br>Pulse_Generator_PulseWidth                                                                                                    | Im     Edit Field (numeric)       Im     Edit Field (numeric)                                                                                                    |                                                  |
| Pulse     Sind U135_Loopback     Gain Gain     Gain Gain     Gain Gain     Gain Cain     Pulse Generator:Amplitude     Pulse Generator:PriveWidth     Scope Analog ActiveDisplay/Mir     Scope Analog ActiveDisplay/Mir       | Pulse Generator:PulseWidth                                                                                                    | Pulse_Generator_PulseWidth                                                                                                    | Edit Field (numeric)                                                                                                    | -                                                |
| Te SineWave     SineWave     SineWave     SineWave     SineWave     Gaint.Sain     Gaint.Sain     Gaint.Sain     Guint.Sain     Pulse Generator:Amplitude     Pulse Generator:Period     Pulse Generator:PulseWidth     Scope Analog LayoutDimension     Scope Analog AresScalinsNumt     Scope Analog TimeDisplayOffst     Scope Analog ActiveDisplayYMin     Scope Analog ActiveDisplayYMin     Scope Ana  |                                                                                                    |                                                                                                    |                                                                                                    | _                                                |
| Scope Digital:AxesScalingNumU     Scope Digital:TimeSpan     Scope Digital:TimeSpan     Scope Digital:CitreDisplayOffset     Scope Digital:CitreDisplayString     tell     Scope Digital:ActiveDisplayString                                                                                                    |                                                                                                    |                                                                                                    |                                                                                                    | [パインディング] タブからソースを選択<br>て、その制御ブロパティを編集してくだ<br>い。 |

| I0135_AI_CH1~2             | I0135 のアナログ入力 Ch1 <sup>~</sup> 2             |
|----------------------------|----------------------------------------------|
| I0135_DI_CH5               | I0135 のデジタル入力 Ch5                            |
| SineWave:Amplitude         | I0135 のアナログ出力 Ch1 <sup>~</sup> 2 の指令サイン波の振幅  |
| SineWave:Frequency         | I0135 のアナログ出力 Ch1 <sup>~</sup> 2 の指令サイン波の周波数 |
| Pulse Generator:Period     | I0135 のデジタル出力 Ch1 の指令パルスの周期[msec]            |
| Pulse Generator:PulseWidth | I0135 のデジタル出力 Ch1 の指令パルスの High パルス幅[msec]    |

選択したソースのコントロール名、コントロールタイプは、右部の信号パネルから変更可能です。

本例では、IO135\_AI\_CH1~2、IO135\_DI\_CH5 を GUI 上にゲージで表示させるため、コントロールタイプを 「Gauge」、SineWave:Amplitude、SineWave:Frequency を GUI 上で操作可能にさせるため「Knob」、Pulse Generator:Period、Pulse Generator:PulseWidth を GUI 上で数値入力させるため「Edit Field(numeric)」としま す。

コントロールタイプの一覧および表示例は以下 URL を参照ください。

https://www.mathworks.com/help/matlab/creating\_guis/choose-components-for-your-app-designer-app.html

|             | (インディング                    |                            | 1                    | 信号                 |                                |
|-------------|----------------------------|----------------------------|----------------------|--------------------|--------------------------------|
|             | ソース                        | コントロール名                    | コントロールタイプ            | ブロックパス             | sgMdl_IO135_Loopback/Analog in |
| t           | IO135_AI_CH1               | IO135_AI_CH1               | 🛞 Gauge              | ]<br> <br>  端子インデッ | 1                              |
| t           | IO135_AI_CH2               | IO135_AI_CH2               | 🔊 Gauge              | 信号文                |                                |
| t           | IO135_DI_CH5               | IO135_DI_CH5               | 🔊 Gauge              |                    |                                |
| [10]<br>010 | SineWave:Amplitude         | SineWave_Amplitude         | (C) Knob             | テータ型               | <利用个ባ>                         |
| [101<br>010 | SineWave:Frequency         | SineWave_Frequency         | 6 Knob               | 次元                 | <利用不可>                         |
| [10]<br>010 | Pulse Generator:Period     | Pulse_Generator_Period     | Edit Field (numeric) |                    |                                |
| [101<br>010 | Pulse Generator:PulseWidth | Pulse_Generator_PulseWidth | Edit Field (numeric) | ]                  |                                |
|             |                            |                            |                      | → コントロール           | ,                              |
|             |                            |                            |                      | コントロール名            | IO135_AI_CH1                   |
|             |                            |                            |                      | コントロール             | Gauge 💌                        |
|             |                            |                            |                      | プロパティ名             |                                |
|             |                            |                            |                      |                    |                                |
|             |                            |                            |                      | - オプション            |                                |
|             |                            |                            |                      | バス要素               |                                |
|             |                            |                            |                      | 配列インデッ             |                                |
|             |                            |                            |                      | 間引き                |                                |
|             |                            |                            |                      | コールバック             |                                |
|             |                            |                            |                      |                    |                                |
|             |                            |                            |                      |                    |                                |
|             |                            |                            |                      |                    |                                |
|             |                            |                            |                      |                    |                                |
| 出           | <u>ל</u>                   |                            | Ā                    |                    | M                              |

オプションで App Designer GUI のレイアウトの設定が可能です。

詳細は以下 URL を参照ください。

MÍS

https://www.mathworks.com/help/slrealtime/ref/simulinkrealtimeappgenerator-app.html#mw\_b540bba2-aef5-4d43-8b98-2dbab7c6bd0e

本例では「ツールストリップ」「ステータス バー」「グリッドレイアウトの使用」にチェックを入れます。 ※GUI 作成後、コンポーネントの位置やサイズを変更したい場合は「グリッドレイアウトの使用」のチェックを外 してください。

۲ 4 ▶ オプション ターゲット モデルから 一括編集 イベント 追加 強調表示 ● ツールストリップ ターゲット コンピューターのコントロールを計器パネルの上部に表示します ○ メニュー ターゲット コンピューターのコントロールをメニューに表示します TET モニター タスクの実行時間を監視します □ パラメーター セット パラメーター セットを管理するためのボタンを追加します □ インストルメント化された信号 インストルメント化された信号を座標軸のセットにプロットします Dashboard プロック モデルから Dashboard ブロックをインポートします ✓ グリッド レイアウトの使用 グリッドを使用してコンポーネントを配置します □ コールバック 信号を表示前に処理します ③ コンポーネントの構成 アプリ名 🐻 設定 ÷

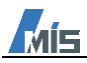

「保存」から本 App Generator ファイル(.mat)を保存後、「アプリの生成」をクリックし、MATLAB アプリファ イル(.mlapp)を名前を付けて保存して、「App Designer で開く」から App Designer を起動します。

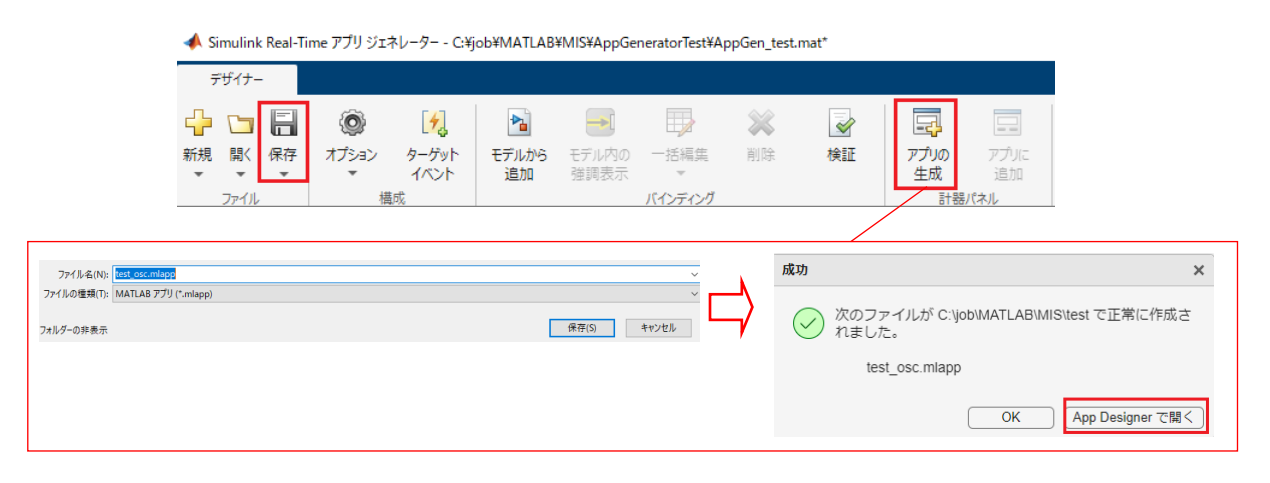

App Designer が起動しましたら、実行ボタンから作成した GUI を起動することが可能です。 コンポーネントの位置やサイズの変更は、App Generator 画面のオプションの「グリッドレイアウトの使用のチェ ックを外すと、変更可能になります。

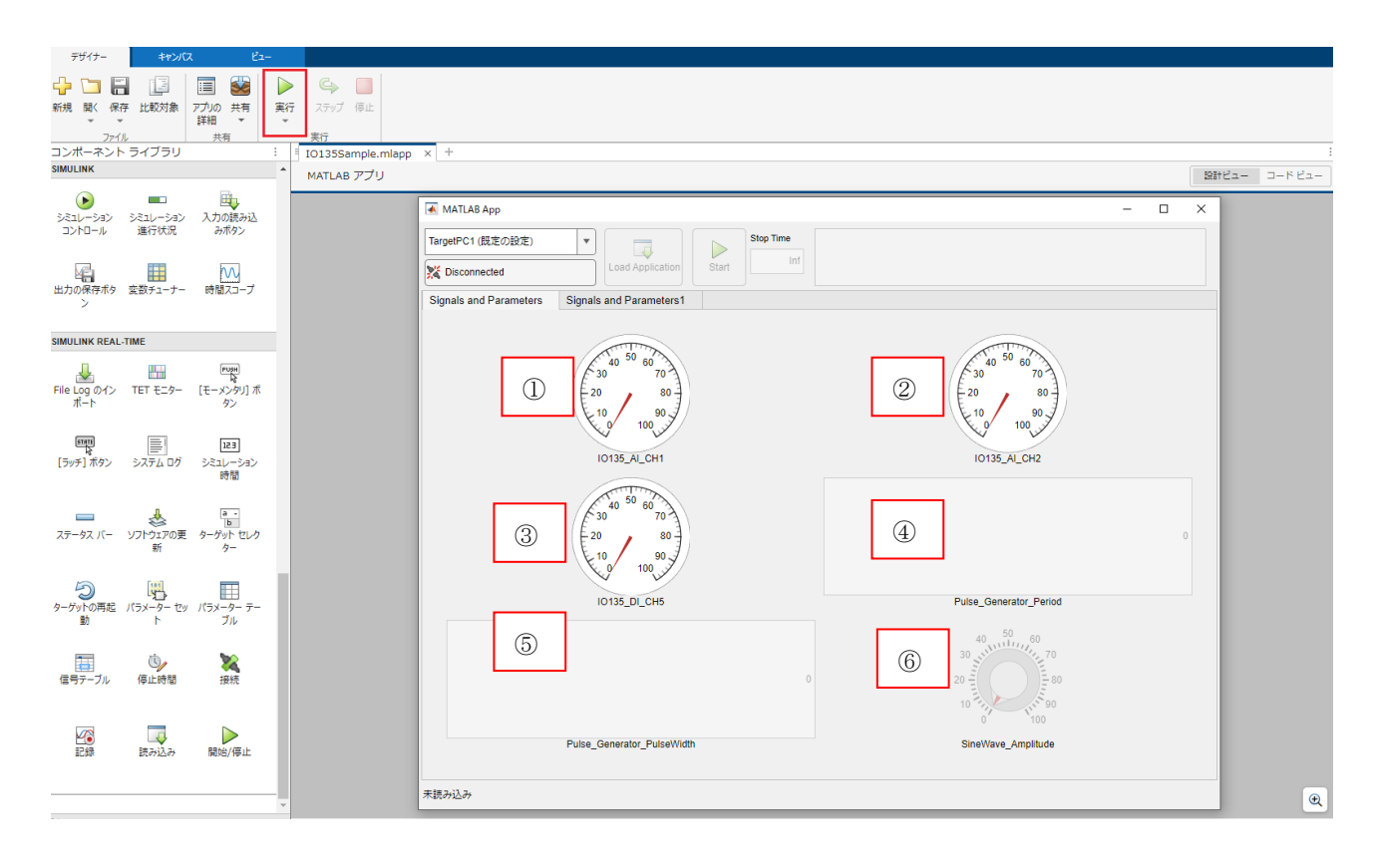

| 1)~2) | I0135 のアナログ入力 Ch1 <sup>~</sup> 2 のゲージ         |
|-------|-----------------------------------------------|
| 3     | I0135 のデジタル入力 Ch5 のゲージ                        |
| 4     | Pulse Generator ブロックの周期パラメータ用数値入力ボックス         |
| 5     | Pulse Generator ブロックの High パルス幅パラメータ用数値入力ボックス |
| 6     | Sine Waveブロックの振幅パラメータ変更用ノブ                    |

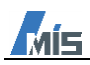

Signals and Parameters1  $\vartheta \vec{\mathcal{I}}$  :

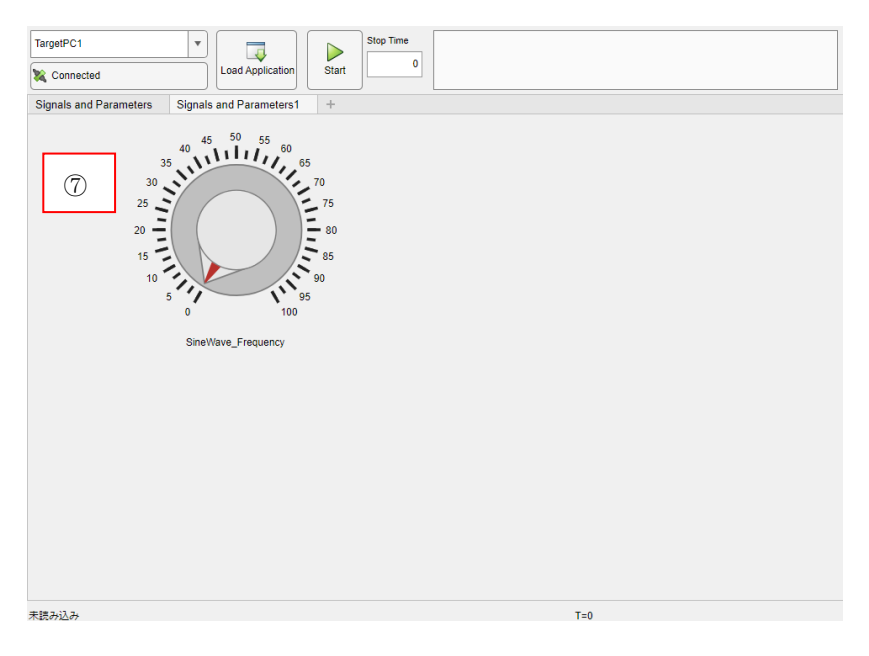

# ⑦ Sine Wave ブロックの周波数パラメータ変更用ノブ

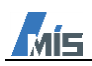

#### 5. GUI 作成後、モデルを変更する場合の更新方法・注意点

作成済みの GUI にモデル内の信号・パラメータを新たに追加する場合は、App Generator の「開く」から保存済 みの App Generator ファイル(.mat)を開きます。

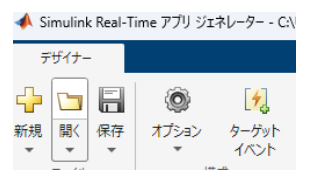

次に、追加する信号・パラメータを選択して、「アプリに追加」をクリックします。

| ✦ Simulink Real-Time アプリ ジェネレーター - C\Users\masud\Downloads\a.mat*                                                      |                             |                       |                |               |                          |           |  |
|----------------------------------------------------------------------------------------------------|-----------------------------|-----------------------|----------------|---------------|--------------------------|-----------|--|
| デザイナー                                                                                                    |                             |                       |                |               |                          |           |  |
| 小     い     い     い     い     い     い     い       新規     関K     保存     オブション     ターゲット     モデル     近       イベント     通知 | <br>b×5 <del>1</del><br>1 3 | モデル内の 一括編集<br>強調表示 マ  | <b>談</b><br>削除 | 検証            | マプリの<br>アプリの<br>生成<br>追加 | _         |  |
| ファイル 構成<br>信号とパラメーター                                                                                                   | <u>ار</u>                   | バインディンク<br>インディング     |                |               | 計器パネル                    |           |  |
| Q                                                                                                    | 2                           | ソース                   |                | コントロール4       | <u>۲</u>                 | コントロールタイプ |  |
| オプション                                                                                                    | t)                          | XfrFnc                |                | XfrFnc        |                          | Gauge     |  |
| ▼ 幅 名前付きの信号 ▲                                                                                                    |                             | Signal Generator:Amp  | litude         | Signal_Genera | ator_Amplitude           | Knob      |  |
| ← MuxOut                                                                                                    | [101<br>000                 | Signal Generator:Freq | uency          | Signal_Genera | ator_Frequency           | Knob      |  |
| + MuxOut                                                                                                    | ŧ                           | SigGen                |                | SigGen        |                          | Gauge     |  |
| 🛨 SigGen                                                                                                    |                             |                       |                |               |                          |           |  |
| ← SigGen1                                                                                                    | L                           |                       |                |               |                          |           |  |
| + t XfrFnc                                                                                                    |                             |                       |                |               |                          |           |  |

App Designer GUI ファイルの選択画面が表示されるため、作成済みの GUI を選択すると、GUI に新たに追加した信号・パラメータのコンポーネントが表示されます。

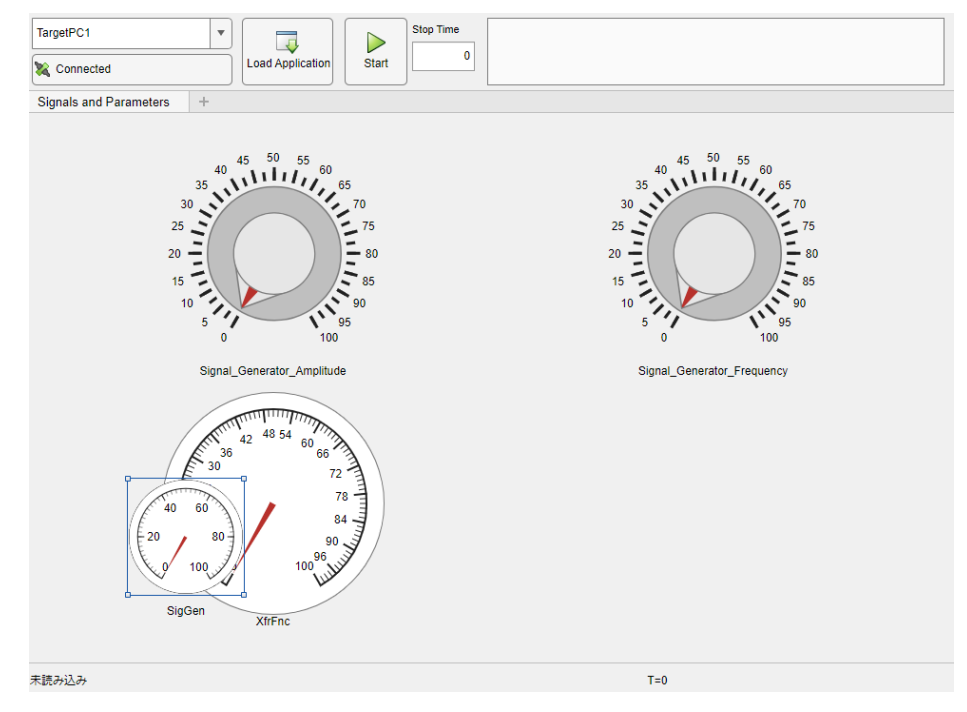

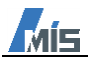

GUI のコンポーネントとモデル内の信号・パラメータは、パスによって紐づけられています。これらのパスは、App Designer のコードビューで確認することが可能です(例:オシレータモデル「slrt\_ex\_osc.slx」の Signal Generator の場合、「slrt\_ex\_osc/Signal Generator」)。

なお、GUI に紐づけた信号名やブロック名を変更する場合、またはそれらを別のサブシステム等に移動させる場合 には、GUI 内のパスもあわせて変更する必要があります。もしくは、App Generator を用いて GUI を新たに再作 成する必要があります。

| MATLAB アプリ |                                                                            | 194 <b>-드</b> - 드라 년                            | <u>1</u> - |
|------------|----------------------------------------------------------------------------|-------------------------------------------------|------------|
| 111 🖃      | <pre>function startupFcn(app)</pre>                                        |                                                 |            |
| 112        | <pre>targetSelector = app.TargetSelector;</pre>                            |                                                 |            |
| 113        |                                                                            |                                                 |            |
| 114        | <pre>app.ConnectButton.TargetSource = targetSelector;</pre>                |                                                 |            |
| 115        | app.LoadButton.TargetSource = targetSelector;                              |                                                 |            |
| 116        | <pre>app.StartStopButton.TargetSource = targetSelector;</pre>              |                                                 |            |
| 117        | <pre>app.StopTimeEditField.TargetSource = targetSelector;</pre>            |                                                 |            |
| 118        | <pre>app.SystemLog.TargetSource = targetSelector;</pre>                    |                                                 |            |
| 119        | app.StatusBar.TargetSource = targetSelector;                               |                                                 |            |
| 120        |                                                                            |                                                 |            |
| 121        | hInst = slrealtime.Instrument();                                           |                                                 |            |
| 122        |                                                                            |                                                 |            |
| 123        | app.XfrFnc.Tooltip = 'XfrFnc';                                             |                                                 |            |
| 124        |                                                                            |                                                 |            |
| 125        |                                                                            |                                                 |            |
| 126        | hInst.connectScalar(app.XfrFnc, 'XfrFnc', 'Callback', @(t,d)app            | .convToDouble(d));                              |            |
| 127        |                                                                            |                                                 |            |
| 128        | <pre>slrtcomp = slrealtime.ui.tool.ParameterTuner(app.UIFigure, 'Tar</pre> | getSource', targetSelector);                    |            |
| 129        | <pre>slrtcomp.Component = app.Signal_Generator_Amplitude;</pre>            |                                                 |            |
| 130        | <pre>slrtcomp.BlockPath = 'slrt_ex_osc/Signal Generator';</pre>            |                                                 |            |
| 131        | <pre>slrtcomp.ParameterName = 'Amplitude';</pre>                           |                                                 |            |
| 132        | <pre>slrtcomp.ConvertToComponent = @app.convToDouble;</pre>                |                                                 |            |
| 133        |                                                                            |                                                 |            |
| 134        | <pre>slrtcomp = slrealtime.ui.tool.ParameterTuner(app.UIFigure, 'Tar</pre> | getSource', targetSelector);                    |            |
| 135        | <pre>slrtcomp.Component = app.Signal_Generator_Frequency;</pre>            |                                                 |            |
| 136        | <pre>slrtcomp.BlockPath = 'slrt_ex_osc/Signal Generator';</pre>            |                                                 |            |
| 137        | <pre>slrtcomp.ParameterName = 'Frequency';</pre>                           |                                                 |            |
| 138        | <pre>slrtcomp.ConvertToComponent = @app.convToDouble;</pre>                |                                                 |            |
| 139        |                                                                            |                                                 |            |
| 140        | <pre>slrtInstrumentsComponent = slrealtime.ui.tool.InstrumentManager</pre> | (app.UIFigure, 'TargetSource', targetSelector); |            |
| 141        | <pre>slrtInstrumentsComponent.Instruments = hInst;</pre>                   |                                                 |            |
| 140        |                                                                            |                                                 |            |